| Merative Micromedex 藥學資料庫- APP 下載與使用方式                                                                                                    |                                                             |                                                                                         |                                                  |                                                                                                    |                                               |
|----------------------------------------------------------------------------------------------------|-------------------------------------------------------------|-----------------------------------------------------------------------------------------|--------------------------------------------------|----------------------------------------------------------------------------------------------------|-----------------------------------------------|
| (1) 進入 Micromedex 後 <sup>,</sup> 頁面右下方請點選 " Download Mobile Apps"                                                                                                    |                                                             |                                                                                         |                                                  |                                                                                                    |                                               |
| Merative Micromedex*                                                                                                    |                                                             |                                                                                         |                                                  |                                                                                                    | 我的幻觉   開版   Training Center   說明   下動中心   登 出 |
|                                                                                                    | 幾約  幾約  NeoFax <sup>®</sup> / 整定  比較  CareNotes  Pediatrics | Tox 和鏡物<br>產品查找 RED BOOK 計算器                                                            |                                                  |                                                                                                    |                                               |
| 搜尋藥物、疾病、毒理學及其                                                                                                    | 他質用                                                         |                                                                                         | Ask Watson<br>Search Micromedex drug information |                                                                                                    |                                               |
| <b>全部</b> 興約                                                                                                    | 奈市 國理學                                                      | Q                                                                                       | Type a quick question                            |                                                                                                    | →                                             |
| 最新消息                                                                                                    |                                                             | 支援和訓練                                                                                   |                                                  | <b>:</b> ■ <sub>資源</sub>                                                                                                    |                                               |
| Content Update Highlights     FDA: Protia(R) & Hypocalcemia     Tzield(TM): 1st to Delay T1 Diabete     New ADC for Ovarian Cancer     Micromedex Mobile Apps                                                                                                    | s                                                           | Training Center     User Guide     Micromedex Compendia Resources     Citing Micromedex |                                                  | <ul> <li>無理整告</li> <li>Comparative Tables</li> <li>Do Not Confuse Drug List</li> <li>Drug Classes</li> <li>Drug Consults</li> <li>REMS</li> </ul> | C Persons                                     |
| Read Top News                                                                                                    |                                                             | Support Request                                                                         |                                                  | ↓ Download Mobile Apps                                                                                                    |                                               |
|                                                                                                    |                                                             |                                                                                         |                                                  |                                                                                                    |                                               |
| (2) 頁面中找到第1個灰色框 <sup>,</sup> 點開後可以分別看到三個 App 的密碼<br>Merative MIcromedex <sup>®</sup>                                                                                                    |                                                             |                                                                                         |                                                  |                                                                                                    |                                               |
| 藥物<br>主頁  相互作用                                                                                                    |                                                             | CareNotes Pediatrics                                                                    | Tox 和藥物<br>產品查找 RED B0                           | DOK 計算器                                                                                                    |                                               |
| Merative mobile Micromedex®     Put the power of Micromedex on your mobile device      Micromedex Native Mobile Apps (Offline access, included with content subscription)      Watson Assistant for Mobile Browsers (Online Conversational Search, subscription required)      Merative Micromedex with Watson (Remote online access to enterprise subscription)                                                                                                    |                                                             |                                                                                         |                                                  |                                                                                                    |                                               |
|                                                                                                    |                                                             |                                                                                         | Ca                                               | ntact us for any Comments/Su                                                                                                    | ggestions to MICROMEDEX                       |
| (3) 三個 App · 分別是 IBM Micromedex Drug Interact & IBM Micromedex Drug Ref<br>& IBM Micromedex IV Compat · 密碼舉例如下(密碼約三個月更新一次):<br><u>Micromedex Apps on Apple® and Android®</u><br><u>Micromedex® Drug Reference</u><br>• The Micromedex Drug Reference app for Apple and Android devices is included with Merative Micromedex Drug content subscription.<br>• You can access these apps via the App Store and Google Play®.<br>• You can activate the app by following the simple instructions below.<br>Simple instructions for installation:<br>Step 1: Visit the App Store from your device and search Micromedex Drug Reference.<br>Step 2: From the App, select download / Install the application. You may be prompted to enter your Apple or Google ID.<br>Step 3: The any will download to your app Warver or directly to your device |                                                             |                                                                                         |                                                  |                                                                                                    |                                               |
| Step 3: The app will download to your app library, or directly to your device.<br>Step 4: Open the app. Enter the password (199543) to begin using Micromedex Drug Reference. The password is case-sensitive. Please enter it exactly as it appears here.                                                                                                    |                                                             |                                                                                         |                                                  |                                                                                                    |                                               |
| ੑੑੑੑੑ <i>ੑੑੑੑੑੑੑੑੑੑੑੑੑੑੑੑੑੑੑੑੑੑੑੑੑੑੑੑੑੑੑ</i>                                                                                                    |                                                             | ±⊼ ▼阴ロ1」以ナ                                                                              | App S                                            | tore 🎫 👂                                                                                                    | Google play                                   |